## Steps to take for Self-registration 2021

(http://studies.nwu.ac.za/studies/registrations)

## What should I do in advance?

- REMEMBER your PIN (First years will receive a sms on 5 March 2021 regarding your pin).
- Make sure that you know what subjects you want to register for according to the yearbook information).
- You do not need a registration form to register online. All the module and curriculum information will be available on the registration platform.
- Please note the compulsory minimum first payment for registration: <u>Payable fees | Student Accounts and</u> <u>Bursaries | Services | NWU | North-West University</u>

## Can I only register in computer rooms on campus?

• No, please feel free to use your own computer, laptop, smart phone or tablet

| STEP | DISCRIPTION                                                                                                    | POSSIBLE PROBLEM                                                                                                    | POSSIBLE SOLUTION                                                                                                    |
|------|----------------------------------------------------------------------------------------------------|----------------------------------------------------------------------------------------------------|----------------------------------------------------------------------------------------------------|
| 1    | Choose "Register online" at the following link: http://studies.nwu.ac.za/studies/registrations                                                                                                    |                                                                                                    |                                                                                                    |
| 2    | Sign on with your student<br>number and PIN<br>(not your Novell pin. First<br>years will receive a sms on 5<br>March regarding your pin)                                                                                  | I do not have a PIN                                                                                                    | Select "Create PIN" and follow the steps                                                                                                    |
|      |                                                                                                    | I cannot remember my PIN                                                                                                    | Select "Forgot PIN" and complete the steps.<br>Your pin will be shown on the screen and<br>send to your e-mail                                                                                                    |
|      |                                                                                                    | The language is not understandable                                                                                                    | Choose "Change language"                                                                                                    |
| 3    | Under Registration " <b>Self</b><br>registration".<br>Check your qualification and<br>select "Next"                                                                                                    | I would like to change qualification<br>(Requests for possible qualification<br>changes will be referred to the relevant<br>faculty for a decision.) | Complete a Qualification Change form<br>and submit it to the relevant e-mail<br>address:<br><u>http://services.nwu.ac.za/student-</u><br><u>academic-lifecycle-</u><br><u>administration/student-request-forms</u>                                                                                 |
|      |                                                                                                    | The status reads: "Already registered"                                                                                                    | Registration has already been done.<br>For module changes:<br>http://diyservices.nwu.ac.za/adds-and-drops-<br>service                                                                                                    |
| 4    | It is compulsory to complete<br>the permission for providing<br>personal information (POPI)                                                                                                    | Choice has not been made                                                                                                    | The question is compulsory. You may<br>change your choice at any time by submitting<br>a written request, after registration.<br><u>http://services.nwu.ac.za/student-academic-<br/>lifecycle-administration/student-request-forms</u>                                                             |
| 5    | Confirm your "contact<br>information"<br>[NB: When registration is<br>complete the proof of<br>registration will be sent to the<br>e-mail address indicated here.<br>Please ensure it is your<br>personal e-mail address] | What is important?                                                                                                    | <ul> <li>select preferred method for account (e-mail / post). If e-mail, then indicate an account e-mail address. It can be to your parents or bursary</li> <li>your personal e-mail address</li> <li>your personal cell phone number</li> <li>correct postal and residential addresses</li> </ul> |
|      |                                                                                                    | I would like to change some of the information after registration                                                                                    | You can update your personal details<br>after registration at:<br>http://diyservices.nwu.ac.za/personal-<br>details-service                                                                                                    |

| STEP | DISCRIPTION                                                                                                    | POSSIBLEPROBLEM                                                                                    | POSSIBLE SOLUTION                                                                                                    |
|------|----------------------------------------------------------------------------------------------------|----------------------------------------------------------------------------------------------------|----------------------------------------------------------------------------------------------------|
| 6    | Select the correct modules for<br>registration, by<br>clicking/marking next to each<br>module                                                                                                    | I would like to take more/other modules that are not in the list                                   | Complete the rest of the self-registration and<br>request to add the modules via the DIY<br>Adds&Drops app:<br><u>http://diyservices.nwu.ac.za/adds-and-drops-</u><br>service                                                       |
|      |                                                                                                    | I want to take only certain modules                                                                | Mark only the modules that are applicable                                                                                                    |
|      |                                                                                                    | How many extra modules within the curriculum can I take?                                           | Two modules per semester or one-year module                                                                                                    |
| 7    | Prerequisites are being tested                                                                                                    | Message: modules are unsuccessful                                                                  | Use "i" to determine what modules are unsuccessful                                                                                                    |
|      |                                                                                                    | What do I do now?                                                                                  | Select "remove all unsuccessful modules"                                                                                                    |
|      |                                                                                                    | But do I need permission to take the modules?                                                      | Complete the rest of the self-registration.<br>To change: During the module change<br>period request to add the modules via the<br>DIY Adds & Drops app:<br><u>http://diyservices.nwu.ac.za/adds-and-drops-</u><br><u>service</u>   |
| 8    | Select study material                                                                                                    | Which code do I select?<br>(The language choice is only applicable to<br>the Potchefstroom Campus) | The middle character indicates the language<br>of the Study Guide:<br>P <b>A</b> C – Afrikaans / P <b>E</b> C – English                                                                                                    |
|      |                                                                                                    | Some of my modules/ all my modules do not have codes or options                                    | Not all modules have study guides. Check with your faculty                                                                                                    |
| 9    | "Accept" undertaking                                                                                                    | If I do not accept?                                                                                | Registration does not save. Start again                                                                                                    |
| 10   | Proof of registration will be<br>sent to your e-mail address.<br>You can forward or print the<br>document from your e-mail.<br>Your proof of registration<br>can be also be requested<br>during the year on the NWU<br>DIY service:<br>http://diyservices.nwu.ac.z<br>a/student-360-service | Proof of registration was not sent                                                                 | Only a conditional registration due to<br>outstanding fees.<br>Please see the following link for fees<br>payable: <u>Payable fees   Student</u><br><u>Accounts and Bursaries   Services  </u><br><u>NWU   North-West University</u> |
|      |                                                                                                    | How do I know when I have finished?                                                                | Proof of registration is sent to your e-mail address                                                                                                    |